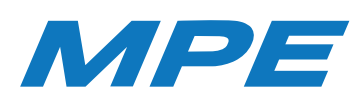

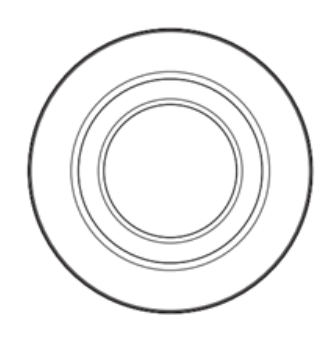

# HƯỚNG DẪN SỬ DỤNG CỔNG GATEWAY ZIGBEE

### Vui lòng đọc kỹ hướng dẫn trước khi sử dụng.

Ưu điểm của thiết bị sử dụng sóng Zigbee là sau khi kết nối với bộ điều khiển trung tâm, không có mạng internet thiết bị vẫn hoạt động bình thường.

## 1. Mô tả sản phẩm

Cổng gateway zigbee là trung tâm điều khiển của các thiết bị zigbee. Người dùng có thể thiết kế và thêm kịch bản ứng dụng thông minh bằng cách thêm các thiết bị Zigbee.

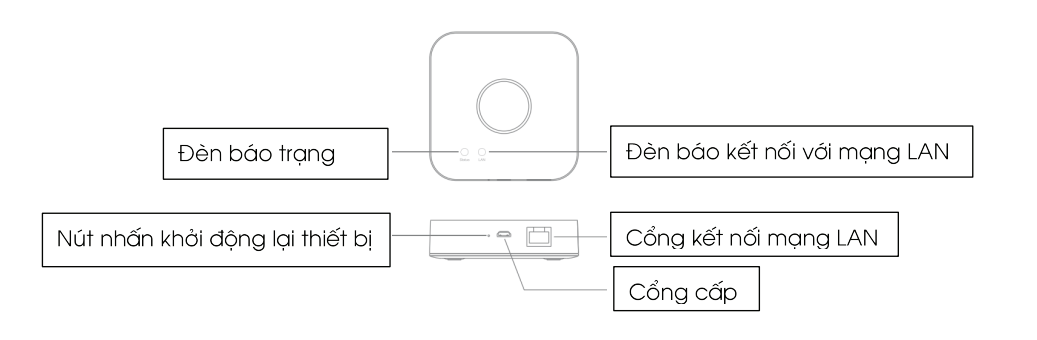

# 2. Thông số kỹ thuật

- 1. Tên sản phẩm: Cổng điều khiển Gateway
- 2. Điện áp đầu vào: 5V/1A
- 3. Dạng sóng kết nối: Sóng Zigbee
- 4. Khoảng cách hoạt động: 70m (Trong điều kiện lý tưởng).
- 5. Nhiệt độ làm việc: 0°C ~ +40°C
- 6. Độ ẩm làm việc: 10% 80% RH
- 7. Kích thước: 89x89x23.5 mm

| Bộ phận              | Mô tả                                                                                         |
|----------------------|-----------------------------------------------------------------------------------------------|
| Bộ phận cấp nguồn    | Micro USB                                                                                     |
| Bộ phận kết nối mạng | RJ45                                                                                          |
| Nút nhấn đặt lại     | Nhấn và giữ nút đặt lại khoảng 5 giây sau đó<br>thiết bị sẽ đặt lại thông số của nhà sản xuất |

# ac khi sử dụng. g sóng Zigbee là sau khi ng tâm, không có mạng ng bình thường. abee. Người dùng có thể

3. Danh sách phụ kiện

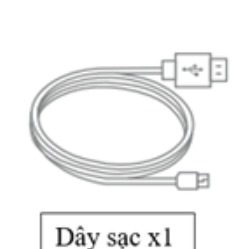

Cong sac x1

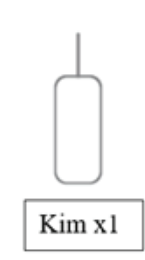

Dây mạng x1

# 4. Trạng thái hoạt động của Cổng Gateway

Hướng dẫn sử dụng x1

|                          | Đèn luôn sáng                                                              | Cổng Gateway không<br>được kết nối.                                                              |
|--------------------------|----------------------------------------------------------------------------|--------------------------------------------------------------------------------------------------|
| Đèn báo trạng thái       | Đèn luôn tắt                                                               | Cổng Gateway đã được<br>kết nối với tài khoản và<br>đang hoạt động hoặc<br>không được cấp nguồn. |
|                          | Đèn chuyển từ trạng thái<br>"không sáng đèn" sang<br>trạng thái "sáng đèn" | Cổng Gateway đã đặt lại<br>thông số của nhà sản xuất<br>thành công                               |
|                          | Đèn luôn tắt                                                               | Không có kết nối dây<br>mạng hoặc không có kết<br>nối nguồn điện cho thiết bị                    |
| Đèn báo kết nối mạng LAN | Đèn luôn sáng                                                              | Dây mạng đã được kết nối                                                                         |
|                          | Đèn nhấp nháy                                                              | Cổng Gateway đang kết<br>nối dữ liệu với máy chủ                                                 |

# 5. Cách đặt lại thiết bị

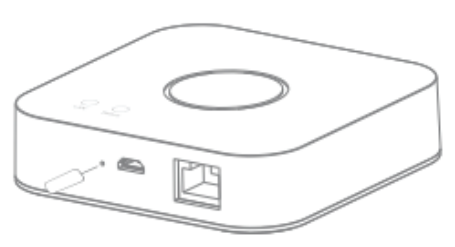

Nhấn và giữ nút đặt lại trên thiết bị sau 5 giây rồi buông ra, đèn báo trạng thái sẽ sáng lên. Ta đã đặt lại thiết bị thành công.

# HƯỚNG DẪN KẾT NỐI CỔNG GATEWAY ZIGBEE VỚI APP MPE SMART CONTROL

# 1.Cài đặt app MPE Smart Control

Tải app: Có 2 cách tải App MPE Smart Control

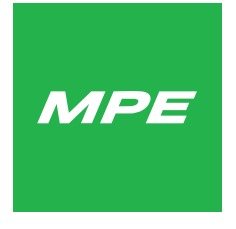

Hình 1: Logo phần mềm MPE Smart Control

### Cách 1:

- Đối với điện thoại sử dụng hệ điều hành Android, truy cập kho ứng dụng Google CH Play, sau đó nhập tìm kiếm để tải và cài đặt MPE Smart Control. - Đối với điện thoại sử dụng hệ điều hành IOS, truy cập vào kho ứng dụng App Store, sau đó nhập tìm kiếm để tải và cài đặt MPE Smart Control.

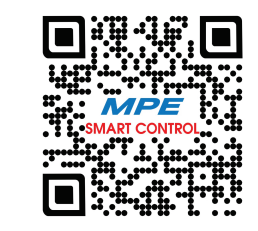

Hình 2: Mã QR code phần mềm MPE Smart Control

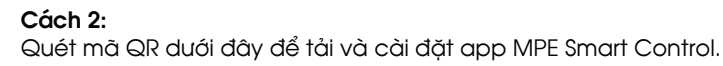

2. Đăng nhập vào tài khoản: sử dụng e-mail để đăng nhập.

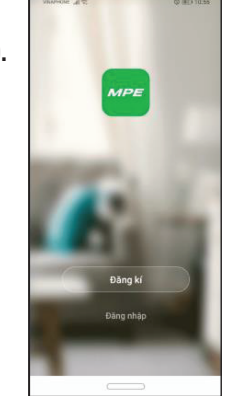

| VINUTURE _# 17 10.56                                | VINAPHONE A R 0                                                  | ED 10:58 |
|-----------------------------------------------------|------------------------------------------------------------------|----------|
|                                                     | lest *                                                           | Ŧ        |
| Đăng nhập                                           | Chào mừng<br>Đời vị trị nhà niêng của bạn, nhận thê<br>thông tin | m ,      |
| Vietnam +84 >                                       | Tất cả thiết bị Living Room M                                    | las: ••• |
| Số điện thoại, email                                |                                                                  |          |
| tritrung574@gmail.com                               | and an and a second second                                       |          |
| G Quản lý mật khẩu                                  |                                                                  |          |
| Đãng nhập                                           |                                                                  |          |
| Xác minh qua SMS Quên mật khẩu                      | Không có thiết bị, vui lòng thêm                                 |          |
|                                                     | Thêm thiết bị                                                    |          |
|                                                     |                                                                  |          |
|                                                     |                                                                  |          |
|                                                     |                                                                  |          |
|                                                     |                                                                  |          |
| Tội đồng ý với Thóa thuận dịch vụ Và Chính sách bảo | A 🔅 (                                                            | 2        |
| - max                                               | Nhà của tới Phong cảnh thông minh H                              | 40 so    |

3. Kết nối thiết bị với app MPE Smart Control: VUI LÒNG MỞ ĐINH VI

phải màn hình.

- Nhân nút "đặt lại" khoảng 5 giây, ta thấy đèn báo trang thái sáng lên.

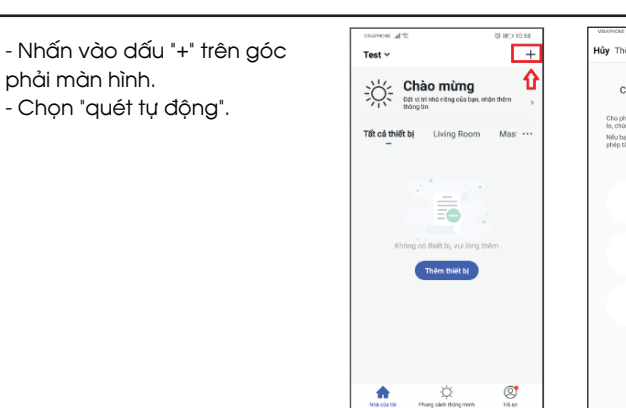

ủy Thêm thủ công Quết tự động 🤤 Cho nhén quyền đối với thiết bì

-Chọn "bắt đầu quét". -Ta thấy công tắc hiện lên màn hình -> chon "kế tiếp". --Chon "hoàn thành" là ta đã cài đặt xong cổng gateway Zigbee.

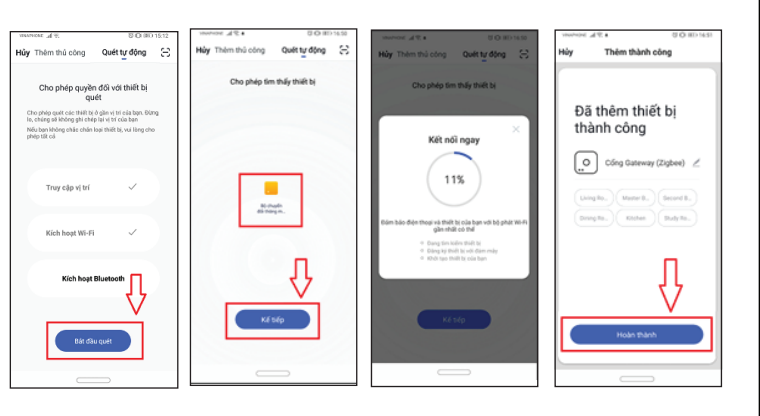